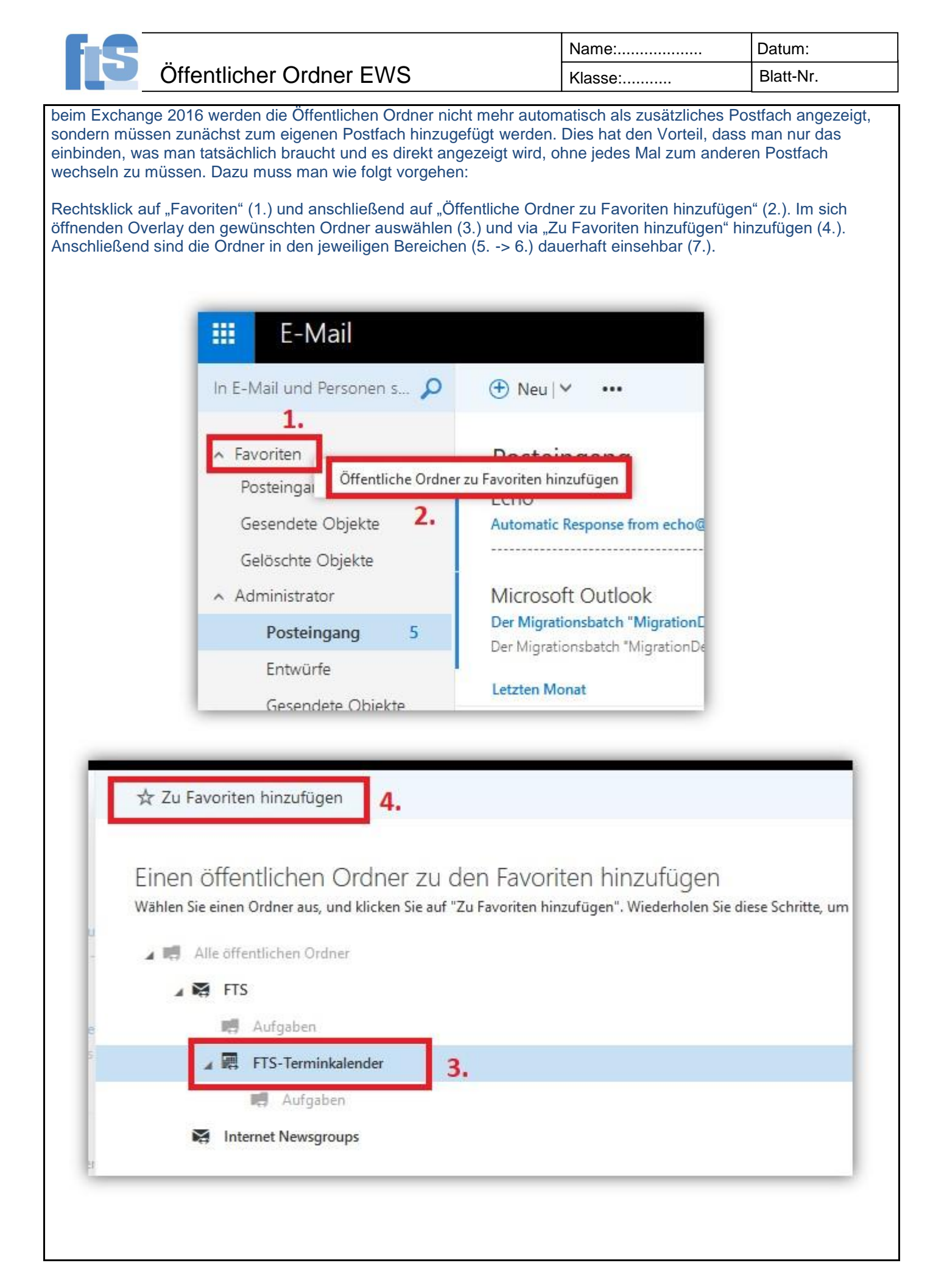

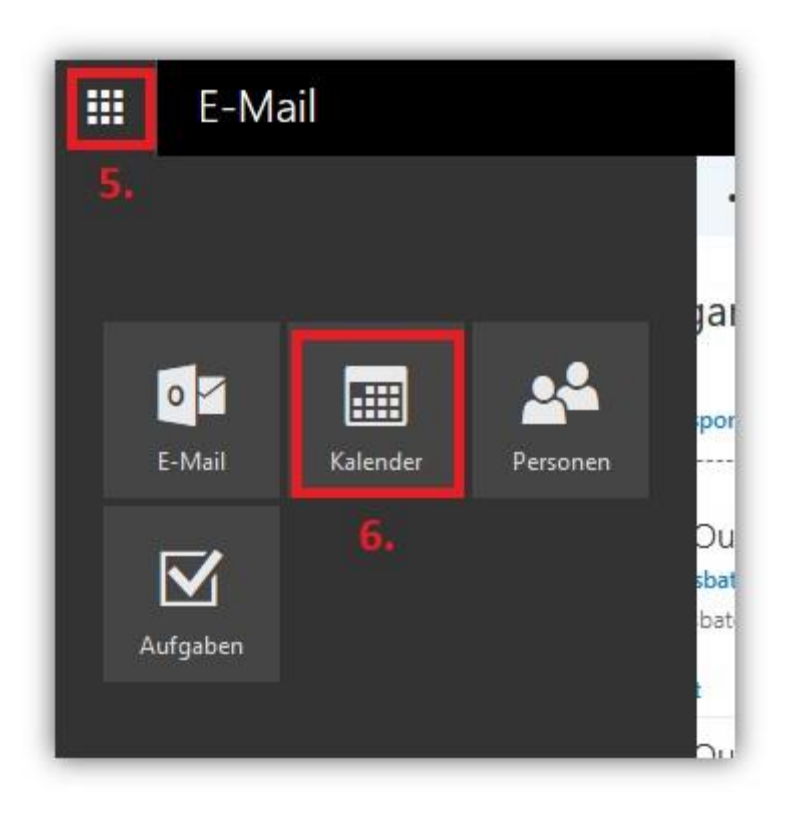

|        |      | Ka    | ler  | nde   | er   |       |
|--------|------|-------|------|-------|------|-------|
| Q      | Im k | aler  | der  | such  | en   |       |
| «<br>< | S    | epte  | mbe  | r 201 | 19   | >     |
| М      | D    | М     | D    | E     | S    | S     |
| 26     | 27   | 28    | 29   | 30    | 31   | 1     |
| 2      | 3    | 4     | 5    | б     | 7    | 8     |
| 9      | 10   | 11    | 12   | 13    | 14   | 15    |
| 16     | 17   | 18    | 19   | 20    | 21   | 22    |
| 23     | 24   | 25    | 26   | 27    | 28   | 29    |
| 30     | Ť.   | 2     | 3    | 4     | 5    | 6     |
| ^      | Ihr  | e Ka  | alen | der   |      |       |
|        | Kal  | ende  | er   |       |      |       |
| ^      | We   | eiter | e Ka | alen  | der  | 7.    |
|        | (    |       | TS-  | Term  | inka | lende |

Staatliche Feintechnikschule 78054 VS-Schwenningen Rietenstraße 9 Tel. 07720-8334-0 Info@feintechnikschule.de Abt. Berufsfachschule Systemelektroniker Abt. Berufskolleg Informations- u. Kommunikationstechnik

www.feintechnikschule.de W. Irion / In